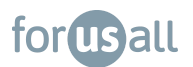

# ForUsAll Website Navigation

New Users: Go to at account.forusall.com/login

| it's good to see     | you. |
|----------------------|------|
| Email                |      |
| Password             | ø    |
| orgot your password? |      |
| LOG IN               |      |
|                      |      |
|                      |      |
|                      |      |
|                      |      |
|                      |      |

t's very easy to get started online.

Go to "Create an Account" at the bottom of the login page.

You will be asked to enter the email address associated with your ForUsAll account. Not sure? Reach out to us or your HR manager.

f the email matches, you'll receive a link with nstructions on registering.

For all other users who have already registered, you'll login on this page to get to your dashboard.

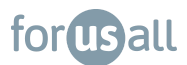

## ForUsAll Dashboard

|                                  | Retirement Savings                 |                     | Change Rates                                                                   | My Portfolio                                                       | Statements     |  |
|----------------------------------|------------------------------------|---------------------|--------------------------------------------------------------------------------|--------------------------------------------------------------------|----------------|--|
| ~* 401(k)                        | \$27,684.13                        | Update              | d today<br>\$4,975.5                                                           | 6/\$20,500.00                                                      |                |  |
| 와 FAQ<br>황 Settings<br>G Log out |                                    | Balance      Contri | in 2022, you<br>\$27,510:<br>All-Time C<br>\$27,684<br>Total Vester<br>butions | ire on track to invest \$<br>70<br>ontributions<br>13<br>d Balance | 20,500.00      |  |
|                                  | Savings Rates                      |                     | Portfolio                                                                      |                                                                    |                |  |
|                                  | Pre-Tax Savings Rate               | 8%                  | Total Returns                                                                  |                                                                    | +\$173.43 (0%) |  |
|                                  | Roth Savings Rate                  | 0%                  | Assets                                                                         |                                                                    | VTIVX          |  |
|                                  | Change My Savings Rates            |                     |                                                                                | My Portfolio                                                       |                |  |
|                                  | Transaction History                |                     |                                                                                |                                                                    |                |  |
|                                  | Employee contribution<br>04/05/22  |                     |                                                                                |                                                                    | \$881.78       |  |
|                                  | Employee contribution     03/iB/22 |                     |                                                                                |                                                                    | \$885.78       |  |
|                                  | Employee contribution     03/03/22 |                     |                                                                                |                                                                    | \$800.00       |  |
|                                  |                                    | See M               | ore                                                                            |                                                                    |                |  |

The FUA Dashboard includes:

- Balance
- Savings Rate
- Portfolio Snapshot
- Transaction History
- Links to
  - Change Rates
  - View Portfolio & Make Changes
  - Statements
  - Beneficiary Information
  - F.A.Q
  - Settings

## forusall

# **Change Savings Rate**

Go to: "Change my Savings Rates" button on the dashboard.

| You can designate a new percentage<br>for either Pre-Tax, Roth, or both. |
|--------------------------------------------------------------------------|
| It'll total the percentages up.                                          |
| You can also switch to a dollar value by clicking on the link on top.    |
| If you would like to enroll in                                           |
| auto-escalation, you can click the button.                               |
| Select "update" to save your election.                                   |
|                                                                          |

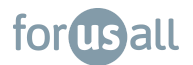

# **Viewing & Changing Your Portfolio**

From the dashboard, select "My Portfolio"

|                                                      |                            |                               | Add                                |
|------------------------------------------------------|----------------------------|-------------------------------|------------------------------------|
| \$27,684.13<br>Balance (Updated today)               | <b>\$27,5</b> 1<br>Total ( | <b>10.70</b><br>Contributions | +\$173.43<br>Total Returns         |
| Portfolio Diversification                            |                            |                               |                                    |
| US Stocks (Blend)<br>International Stocks<br>B Bonds |                            |                               | 53.20%<br>35.50%<br>8.00%<br>3.40% |
|                                                      | Balance                    | Total Gain/Loss               | Contribution %                     |
| My Investments                                       |                            |                               |                                    |
| My Investments VTIVX Vanguard Target Retirement 2045 | \$27,684.13 (100%)         | ▲ 0.63%                       | 100%                               |

Make changes to your investment portfolio by selecting "Add Funds".

| Fund Line Up                                   | ΥΤΟ                          | EXP. RATIO | INVEST       |
|------------------------------------------------|------------------------------|------------|--------------|
| VTWNX Vanguard Target Retirement 2020          | = 6.47%                      | 0.08%      | +            |
| VTFVX Vanguard Target Retirement 2055          | <ul> <li>12.53%</li> </ul>   | 0.08%      | +            |
| VTIAX Vanguard Total International Stock Index | <ul> <li>4.38%</li> </ul>    | 0.05       | +            |
| VBTLX Vanguard Total Band Market Index         | -1.27%                       | 0.05%      | +            |
| VTHRX Vanguard Target Retirement 2030          | * 10.48%                     | 0.08%      | +            |
| VBRX Vanguard Short-Term Band Index            | ■ -0.78%                     | 0.07%      | +            |
| VTTSK Vanguard Target Retirement 2060          | <ul> <li>■ 12.53%</li> </ul> | 0.08%      | +            |
| VTTHK Vanguard Target Retirement 2035          | ■ 0.05%                      | 0.08%      | +            |
| VFIEX Vanguard Target Retirement 2050          | * 15.2%                      | 0.08%      | +            |
| VAPX Vanguard Inflation-Protected Securities   | * 4.51X                      | 0.1%       | +            |
| SWPPX Schwab S&P 500 Index                     | ■ 23.15%                     | 0.02%      | +            |
| VUSIX: Vanguard Treasury Money Market          | = 0.01%                      | 0.09%      | +            |
| VTINX Vanguard Target Retirement income        | * 4.25%                      | 0.08%      | +            |
| VTTVX Vanguard Target Retirement 2025          | = 9.01N                      | 0.08%      | +            |
| VFORX Vanguard Target Retirement 2040          | * 13.655                     | 0.08%      | +            |
| VLXVX Vanguard Target Retirement 2065          | * 12.59%                     | 0.08%      | +            |
| FSKAX Fidelity Total Market Index              | * 21.04N                     | 0.02%      | +            |
| FSMDX Fidelity Mid Cop Index                   | * 21.99%                     | 0.03%      | +            |
| FSSNX FideRty Small Cop Index                  | * 12.23%                     | 0.03%      | +            |
| VFTAX Vanguard Social Index                    | * 23.04%                     | 0.14%      | +            |
| VTIVX Vanguard Target Retirement 2045          | * 12.34%                     | 0.08%      | $\checkmark$ |
|                                                | That's All                   |            |              |

You can review the fund options, and change the percentages into your chosen fund(s).

Each available fund contains a hyperlink that takes you to the fund website for more information as well as contains the ticker symbol for additional research.

Under the "Invest" column, select the [+] next to the new fund(s) you choose.

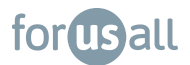

## Statements

To view a recent statement, select "Statements" at the top right of your dashboard.

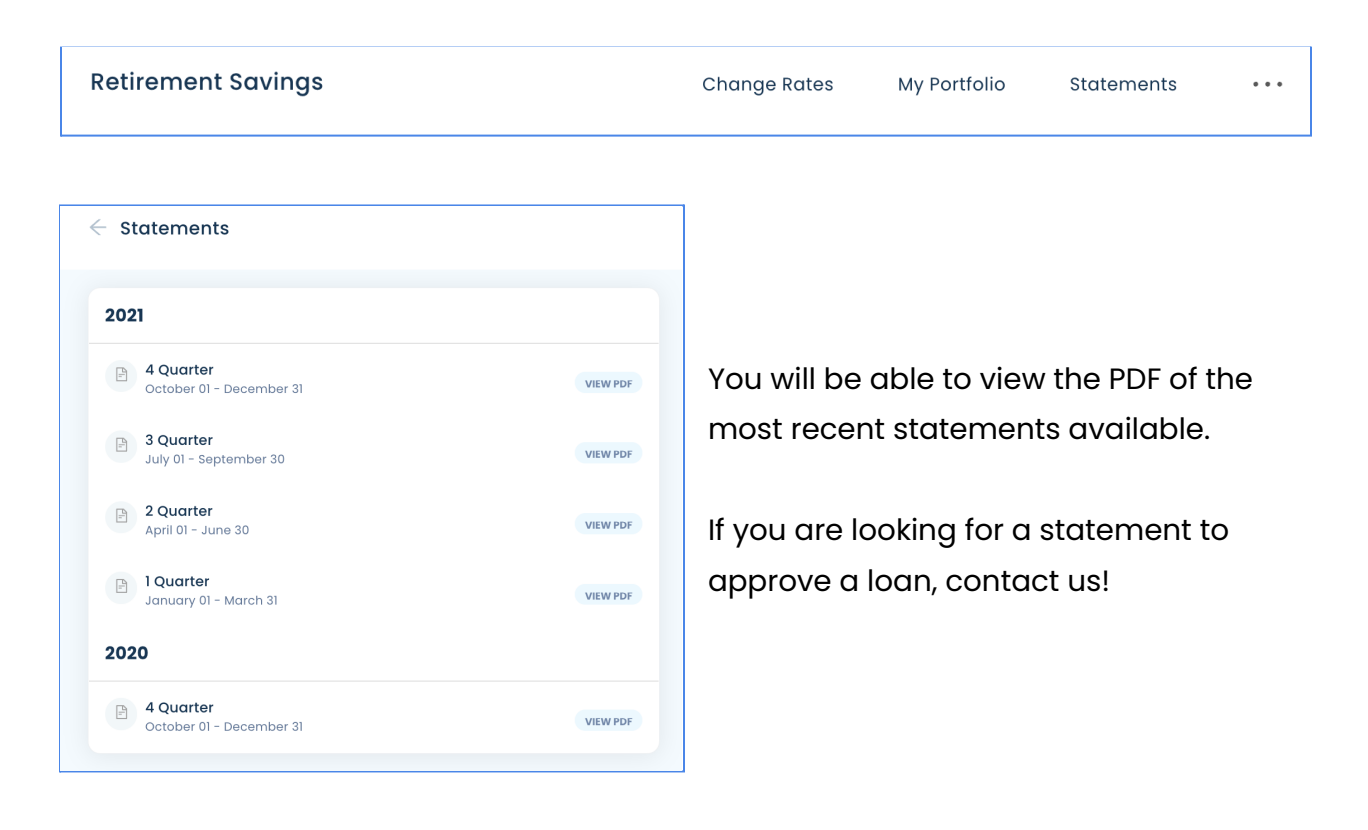

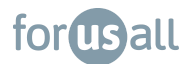

# Adding or Updating your Beneficiary

| Change Rates | My Portfolio | Statements •••               |  |
|--------------|--------------|------------------------------|--|
|              | _            | 401(k) Loans & Distributions |  |
| ated today   |              | Beneficiaries                |  |

To add or update your beneficiary, click the 3 dots on the top right corner of your dashboard, then select "Beneficiaries"

| forusall                                 |                            |                      |         |         |                                   |
|------------------------------------------|----------------------------|----------------------|---------|---------|-----------------------------------|
| Beneficiaries                            |                            |                      |         |         |                                   |
| Beneficiary Designation 1                |                            |                      |         |         |                                   |
| Items marked with asterisk (*) must be o | completed before you can p | roceed to the next s | tep.    |         |                                   |
| Beneficiary type                         | Beneficiary percent *      |                      |         |         |                                   |
| Primary ~                                |                            |                      |         |         |                                   |
| Name *                                   | Relationship               | Bir                  | th date |         | Social security number (optional) |
|                                          |                            | ~                    |         | <b></b> |                                   |
| Street address 1                         | Street add                 | ress 2               |         |         |                                   |
| City                                     | State                      | Zin code             | Country |         |                                   |
|                                          |                            | Zip tode             | country |         |                                   |

**Primary Beneficiary**: is the person or persons to receive benefits from your plan in the event of your passing.

**Contingent Beneficiary**: is the person or persons alternatively named to receive benefits from your plan. This is sometimes called the "secondary beneficiary" so if the first beneficiary is deceased, funds will go to the contingent beneficiary on file.

We recommend that you add a beneficiary designation to your account as soon as possible. Be sure to add at least one beneficiary.

Multiple beneficiaries must equal to 100%.

Complete as much information as possible.

#### forusall

## **Loans and Withdrawals**

If eligible, you may request a loan or withdrawal from the plan.

| Change Rates | My Portfolio | Statements •••        |          |  |
|--------------|--------------|-----------------------|----------|--|
|              | _            | 401(k) Loans & Distri | ibutions |  |
| ated today   |              | Beneficiaries         |          |  |

For withdrawals: You can select an eligible withdrawal reason or termination distribution reason.

For loan: the maximum amount eligible to borrow will be displayed.

| Loans and Withdrawals                                                                                                    |                                                                         |                                                     |                          |                             |                       |
|----------------------------------------------------------------------------------------------------|-------------------------------------------------------------------------|-----------------------------------------------------|--------------------------|-----------------------------|-----------------------|
| Withdrawals 🛕                                                                                                    | Termination Dis                                                         | stribution                                          |                          | Loans                       |                       |
| InService over Age 59 ~                                                                                                    | Select a termination type                                               | ~                                                   | General Purpose Loar     | ×                           |                       |
| Withdraw up to                                                                                                    | Withdraw up                                                             | to                                                  | 1                        | Borrow up to                |                       |
| \$ <b>0</b> .00                                                                                                    | 0.0 <sup>\$</sup>                                                       | 0                                                   | \$ <b>13</b>             | , <b>702</b> <sup>.40</sup> | Access to the "Quick  |
|                                                                                                    |                                                                         |                                                     | You have                 | e 0 outstanding loan        |                       |
|                                                                                                    |                                                                         |                                                     | What                     | you should know             | Loan Calculator" to   |
|                                                                                                    |                                                                         |                                                     | > Qu                     | ick Loan Calculator         | determine the         |
|                                                                                                    |                                                                         |                                                     | GI                       | ET STARTED >                | payments.             |
| An application fee of \$50.00 will be deducted from yo<br>each payment.<br>You will repay the loan with after-tax deductions, plu | ur requested loan amount. A mont<br>s interest to your own account thro | hly processing fee of \$-<br>ugh payroll deductions | 4.00 will be included in |                             |                       |
| Loan Limits                                                                                                    |                                                                         | Ger                                                 | neral Purpose Loan       |                             |                       |
| Current plan vested acct. balance                                                                                                 |                                                                         |                                                     | \$27,404.80              |                             |                       |
| Minimum Ioan                                                                                                    |                                                                         |                                                     | \$1,000.00               | Under the "V                | Vhat you should know" |
| Maximum loan                                                                                                    |                                                                         |                                                     | \$13,702.40              | link vou'll be              | shown the loan        |
| Maximum duration                                                                                                    |                                                                         | 60 Mon                                              | ths/ 120 Payments        |                             | shown the loan        |
| All plans vested account balance                                                                                                  |                                                                         | 00 1001                                             | \$27,404.80              | specificatio                | ns before proceeding. |
| Loan Fees                                                                                                    |                                                                         |                                                     |                          |                             |                       |
| Origination fee                                                                                                    | \$100.00                                                                |                                                     |                          |                             |                       |
| Annual maintenance fee                                                                                                    | \$75.00                                                                 |                                                     |                          |                             |                       |